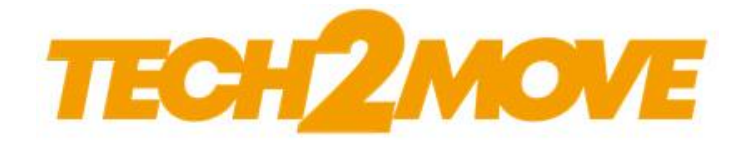

## Guia de Instalação do Driver do Hamster DX & III

Windows x64 e x86

**ATENÇÃO.** Não conecte o dispositivo na porta USB antes da instalação do driver. Isso pode ocasionar problemas durante ou após sua instalação. Conecte o dispositivo somente quando solicitado, a fim de evitar contratempos.

1) Baixe o driver de instalação chamado "*EasyInstallation\_v3.12-DriverWindows.zip*", no link abaixo:

## https://bit.ly/3L456Gh

2) Logo após, será necessário descompactá-lo. Para isso, é possível utilizar o WinRar. Basta clicar com o botão direito do mouse sobre o arquivo e escolher a opção "*Extrair Aqui*".

| EasyInstallation_v3.12-DriverWindows | 25/02/2019 16:18          | Arauivo ZIP do Wi | 37.075 KB |
|--------------------------------------|---------------------------|-------------------|-----------|
| Abrir                                | m o WinRAR                |                   |           |
| Extrair fi                           | cheiros                   |                   |           |
| Extrair A                            | qui                       |                   |           |
| Extrair pa                           | ara EasyInstallation_v3.1 | 2-DriverWindows\  |           |

3) Será criada uma pasta com o mesmo nome do arquivo.

| EasyInstallation_v3.12-DriverWindows | 20/02/2013 11:50 | Pasta de arquivos |           |
|--------------------------------------|------------------|-------------------|-----------|
| EasyInstallation_v3.12-DriverWindows | 25/02/2019 16:18 | Arquivo ZIP do Wi | 37.075 KB |

4) Dentro da pasta você encontrará o arquivo de instalação "*Setup.exe*". Clique duas vezes para executá-lo.

| FDU     | 31/12/2012 16:13 | Pasta de arquivos |          |
|---------|------------------|-------------------|----------|
| autorun | 30/01/2003 11:28 | Informações de c  | 1 KB     |
| 🛃 Setup | 05/12/2012 13:27 | Aplicativo        | 1.827 KB |
| 🔊 Setup | 05/12/2012 13:22 | Parâmetros de co  | 1 KB     |

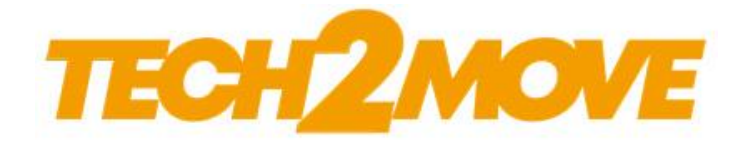

5) Na tela apresentada, selecione o driver do dispositivo que deseja instalar, sendo o primeiro (USB Fingkey Hamster (HFDU01/04/06)) do Hamster DX, e o segundo (USB Fingerkey Hamster II/III (HFDU11/14/06M/06S)) do Hamster III. Depois, clique no botão "Install".

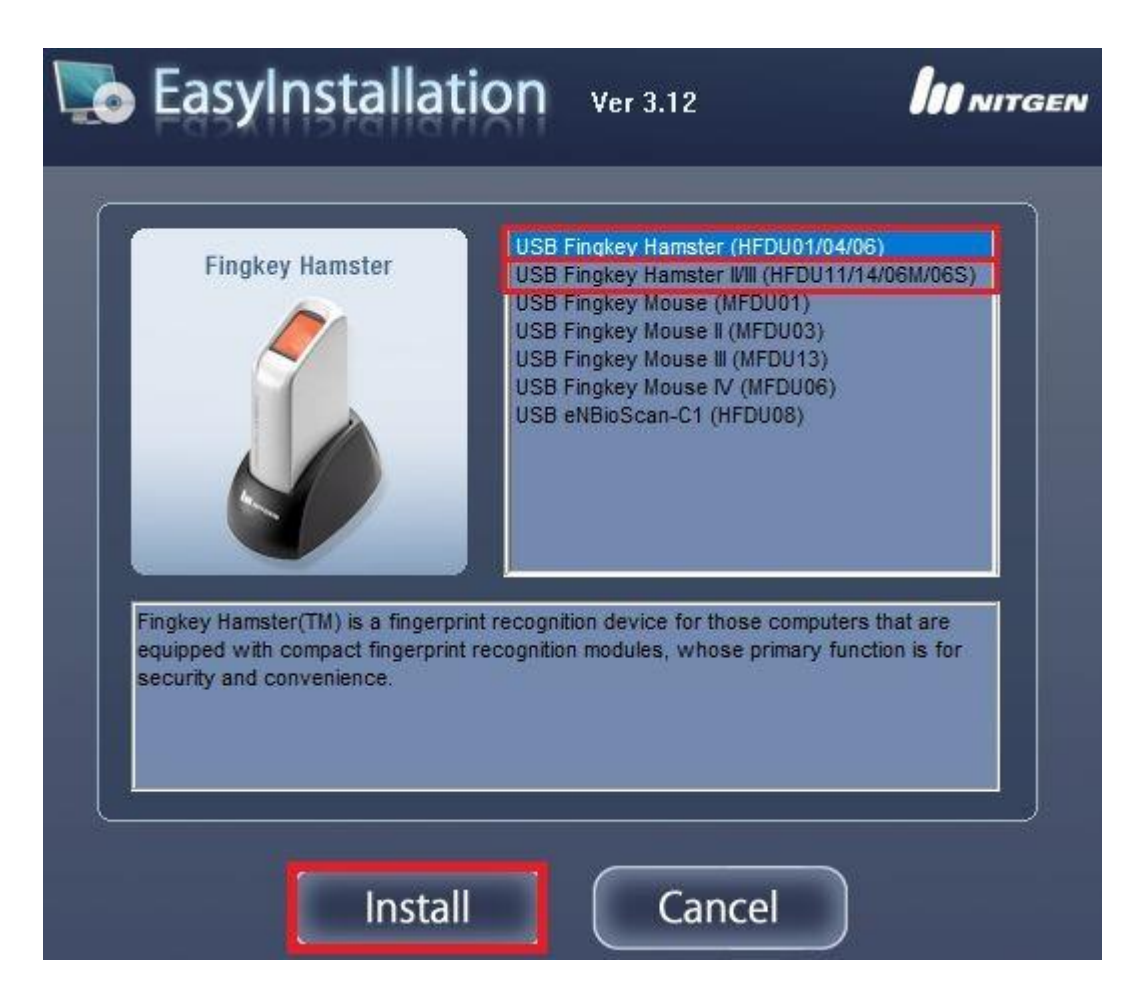

6) Na tela abaixo, clique na opção "Instalar".

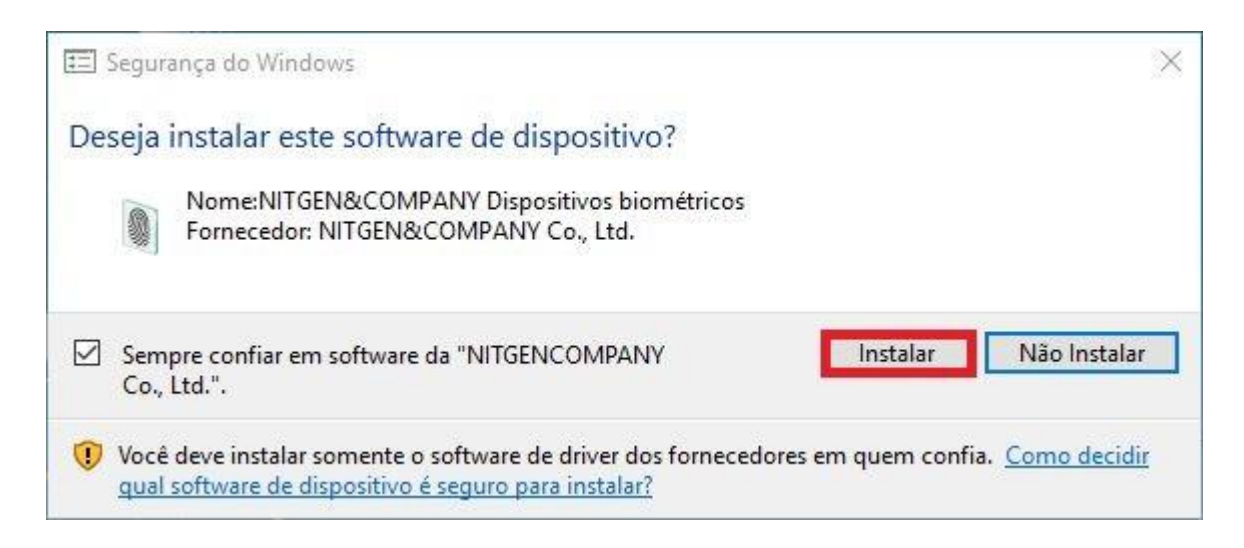

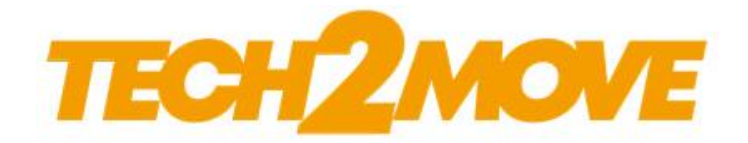

7) Quando a tela seguinte for mostrada, conecte o dispositivo na porta USB de seu computador. O leitor será reconhecido automaticamente, e então, o instalador irá proceder para a próxima etapa.

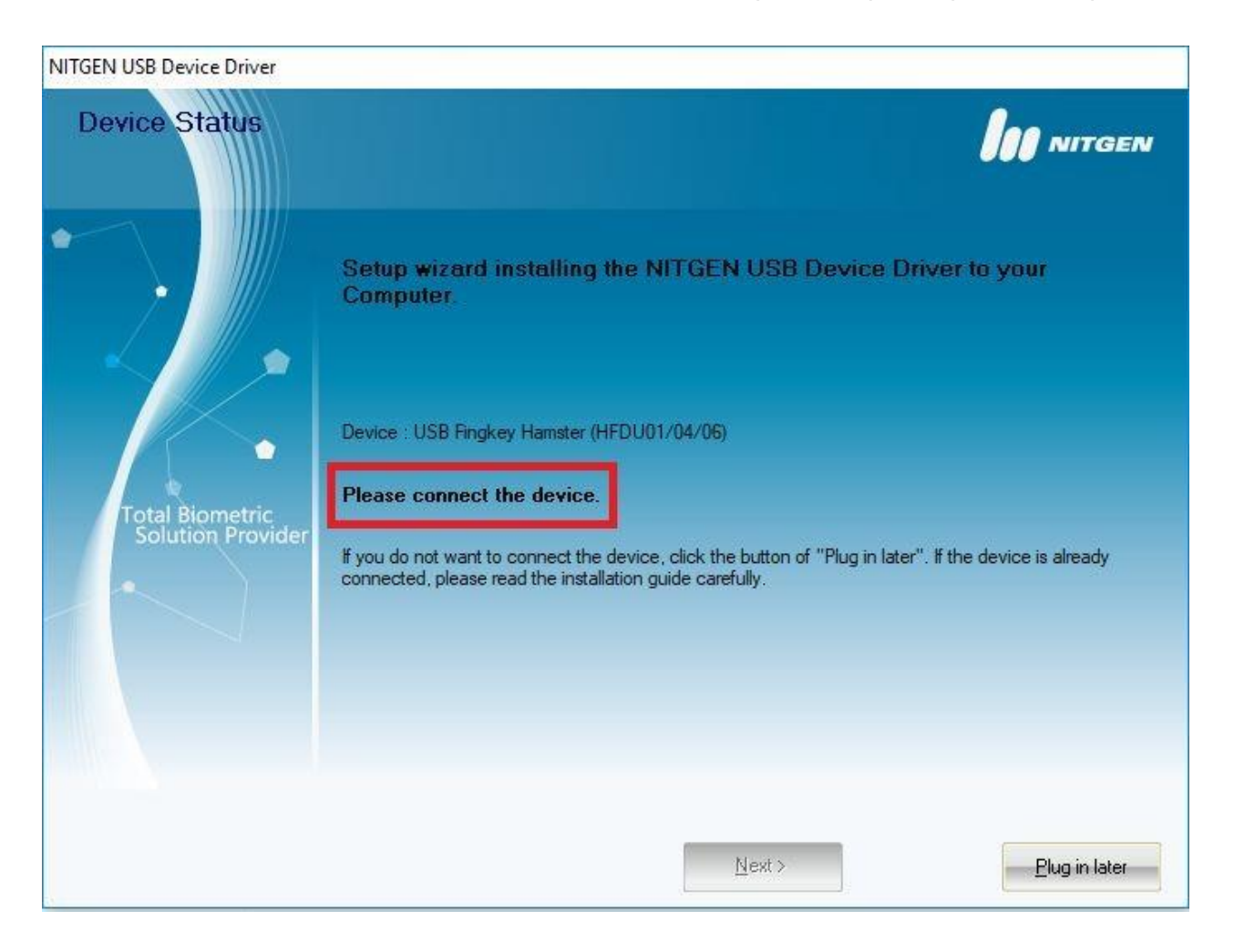

8) Logo então, desconecte o dispositivo da porta USB e clique no botão "*OK*", conforme a imagem seguinte.

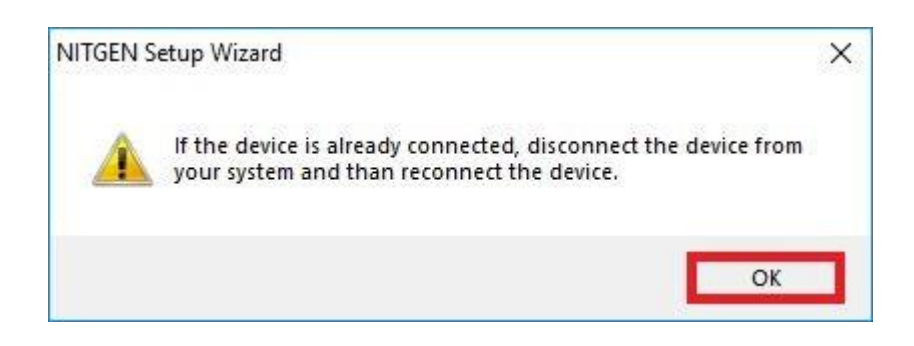

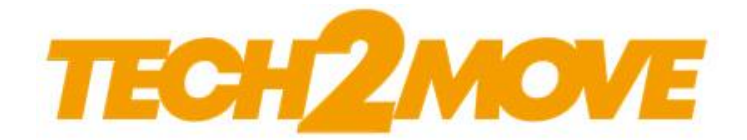

9) Logo então, conecte novamente o dispositivo na porta USB. Marque a opção "*Device Diagnostic Tool*" e clique no botão "*Finish*".

| NITGEN USB Device Driver             |                                                                                                    |
|--------------------------------------|----------------------------------------------------------------------------------------------------|
| Setup Wizard Com                     |                                                                                                    |
| Total Biometric<br>Solution Provider | Device : USB Fingkey Hamster (HFDU01/04/06)<br>The Setup Wizard has successfully installed NITGEN USB Device Driver. Click Finish to exit the<br>wizard.<br>✓ Device Diagnostic Tool |

10) Após a conclusão da instalação, o programa de teste do fabricante, chamado NFD, será inicializado, conforme mostrado na tela abaixo. Caso este não tenha sido executado automaticamente, seu arquivo de origem *nfd.exe* será encontrado na pasta "*C:\Windows\nfd.exe*", execute-o.

| DEVICE<br>Test device driver        | BIONETRIC NF                                                                                                    |
|-------------------------------------|----------------------------------------------------------------------------------------------------|
| FP Quality Check   FP Quality Check | ﷺ Multi Device   ⊜ General   ℚ Abou<br>  ≝ Enroll   ♀ Verify                                                                  |
| CAPTUF                              | Device       Image: Capture       Capture       Success : 0       Fail : 0       Option       AutoOn       Continuous Capture |
|                                     | Information<br>File Version :<br>Device Version :<br>Device Type :<br>Device ID :<br>Image Width :<br>Image Height :          |

https://www.tech2move.com

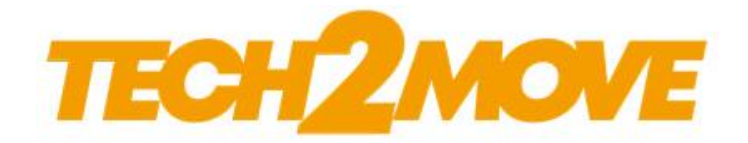

11) Com o dispositivo conectado na porta USB, clique no botão "*Device Scan*" para que o programa faça a detecção do mesmo. A lista ao lado do botão deverá mostrar as opções "*Auto\_Detect*" e a "*FDU01 (ID: 00)*", demonstrando que seu dispositivo foi reconhecido. Segue imagem de demonstração.

| DEVICE<br>Test device driver        |                                                               | BIOMETRIC NF                                                                                             |
|-------------------------------------|---------------------------------------------------------------|----------------------------------------------------------------------------------------------------|
| FP Quality Check   FP Quality Check | ₩ Multi Device                                                | General Q Abou   Q Abou   Q Verify                                                                       |
| CAPTUR                              | Captu<br>Captu<br>Succes                                      | etect Device Scan Init<br>etect<br>(ID:00)<br>ure Stop Save<br>ss : 0 Fail : 0<br>oOn<br>tinuous Capture |
|                                     | File Vers<br>Device<br>Device<br>Device<br>Image V<br>Image H | tion<br>sion :<br>Version :<br>Type :<br>ID :<br>ID :<br>Vidth :<br>Height :                             |

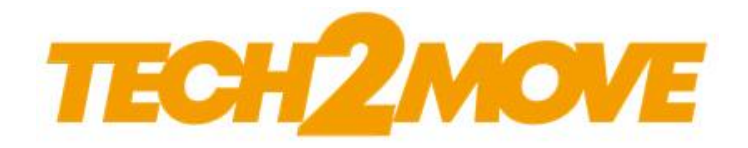

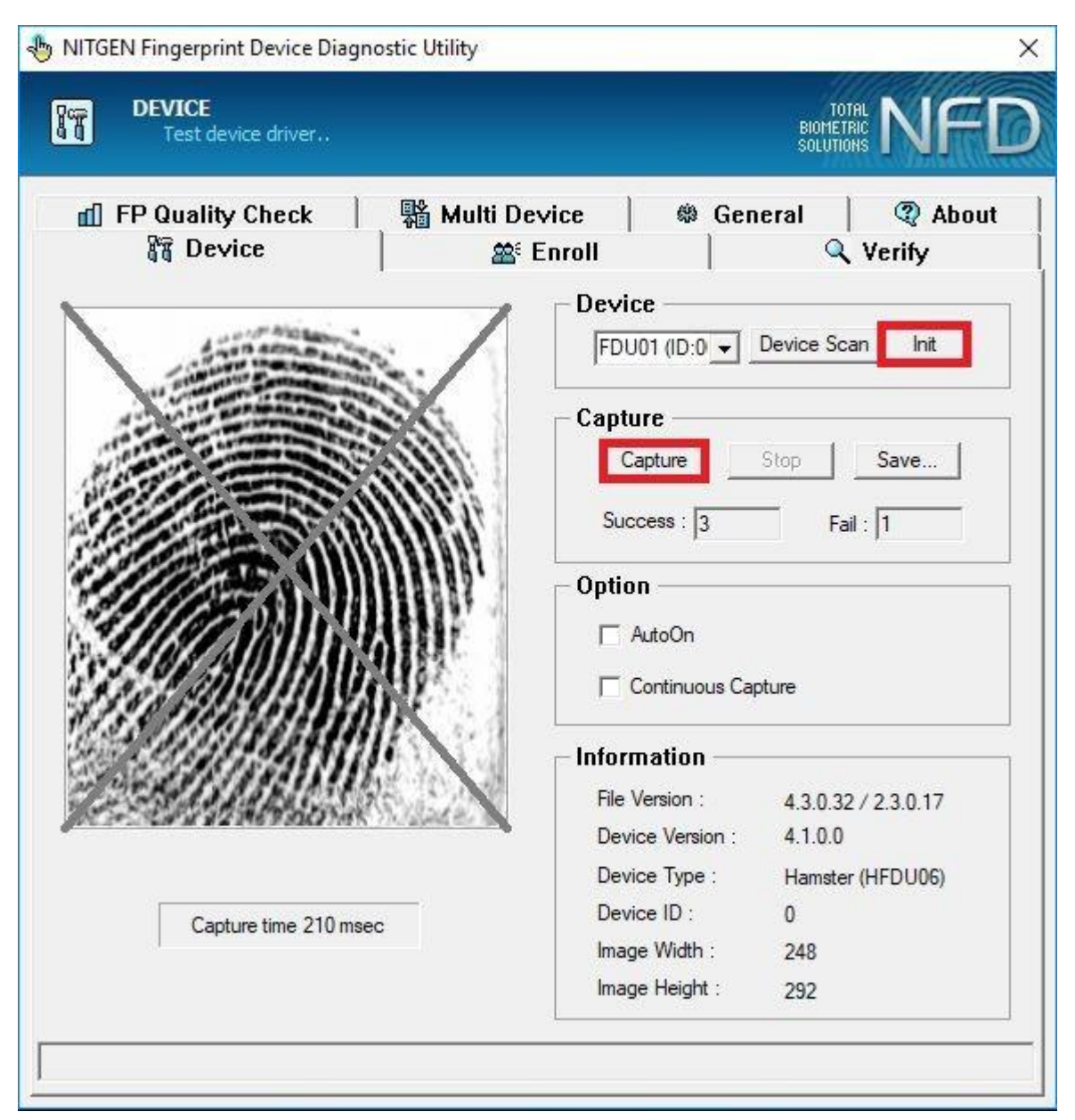

12) Agora, iremos dar início ao teste de funcionamento do leitor. Clique no botão "*Init*", posicione seu dedo no leitor e, somente após isto, clique no botão "*Capture*". Se tudo estiver funcionando corretamente, sua impressão digital aparecerá ao lado, conforme a imagem abaixo demonstra.

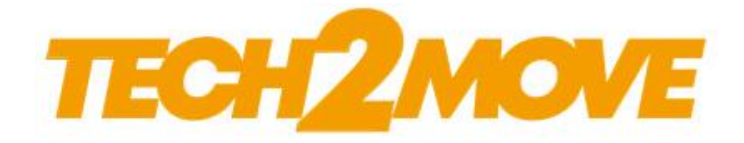